Anleitung zur Aktualisierung der Firmware des secunet Konnektors

Update über den KSR

Version 2.0 vom 16.08.2022

Öffentlich

PROJECT ANN XV AD

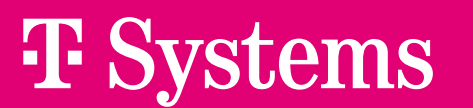

Let's power higher performance

## 1 Aktualisierung der Firmware des Secunet Konnektors

#### 1.1 Voraussetzungen / Vorgehen:

- PC mit Verbindung zum Praxisnetzwerk und dem Konnektor.
- Ein aktueller Browser (z.B. Chrome).
- Die Zugangsdaten (Benutzername und Passwort) für den Konnektor.
- Die Netzwerkadresse des Konnektors.
- Ein Backup der aktuellen Konnektor-Konfiguration (siehe Punkt 1.3).
- Eine Admin Session zum Kartenterminal (siehe entsprechende Handbücher).
- Konnektor bitte vor dem Upgrade einmal neustarten.
- Wir empfehlen das manuelle Upgrade auf die aktuellste Firmwareversion.
- Ist die Aktualisierung heruntergeladen, lesen Sie bitte die Dokumentations-Dateien, insbesondere die Release-Notes.
- Nach jedem Upgrade sollte die Konfiguration des Konnektors überprüft werden.

#### 1.2 Am Konnektor anmelden

Um eine Aktualisierung der Firmware Ihres Konnektors durchführen zu können, müssen Sie sich an der Konfigurationsoberfläche des Konnektors anmelden. Dazu starten Sie auf dem PC den Browser und rufen die Konfigurationsoberfläche des Konnektors auf:

#### https://<Netzwerkadresse des Konnektors >:8500

In der Anmeldemaske geben Sie den Benutzernamen und das Passwort zur Anmeldung am Konnektor ein und drücken auf die Schaltfläche Login... .

| Benutzername* admin Passwort* •••••• |   |
|--------------------------------------|---|
|                                      |   |
| Weitere Optionen anzeigen            | > |

Nach der erfolgreichen Anmeldung gelangen Sie automatisch in das Hauptmenü.

#### 1.3 Backup der aktuellen Konfiguration erstellen

Klicken Sie im Hauptmenü auf die Schaltfläche System und dann auf Backup und Backup erstellen.

| Home<br>Netzwerk | System           | Backup            | RUTO |
|------------------|------------------|-------------------|------|
|                  |                  |                   |      |
| Praxis           | Allgemein        | Backup erstellen  | >    |
| Diagnose         | Zertifikate      | Backup einspielen | >    |
| System           | Zeit             |                   |      |
|                  | Aktualisierungen |                   |      |
| <b>8</b>         | Backup           |                   |      |
| Module           | Version          |                   |      |
|                  |                  |                   |      |

Nach der Eingabe eines Passworts klicken Sie bitte auf die Schaltfläche Übernehmen.

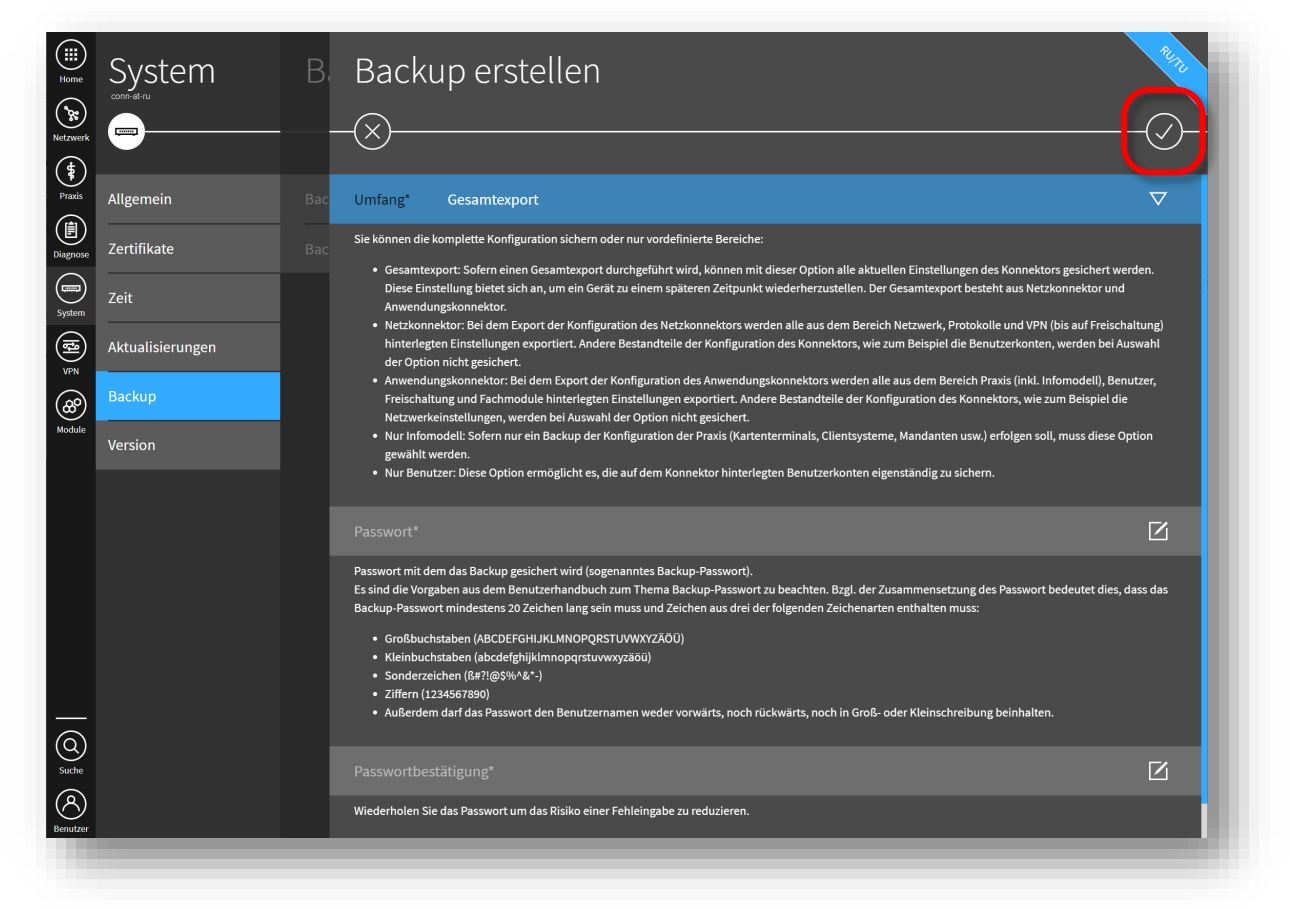

Es wird eine Datei (z.B. "backup-secukon\_hw2-0-0\_fw4-10-1\_2022-08-15\_08-14-57\_komplett.bin") in Ihrem Download-Ordner erstellt.

### 1.4 Update herunterladen

Klicken Sie im Hauptmenü auf die Schaltfläche System und dann auf Aktualisierungen. Es öffnet sich der Dialog Aktualisierungen mit der Übersicht der Geräte. In der weißen Plakette steht die Anzahl der Verfügbaren Aktualisierungen. Klicken Sie auf die Schaltfläche Konnektor.

| Home     | System           | Aktualisierungen                                             |  |
|----------|------------------|--------------------------------------------------------------|--|
| Netzwerk |                  |                                                              |  |
| Prexis   | Allgemein        | Einstellungen                                                |  |
| Diagnose | Zertifikate      | Einsehbare Konfigurationsparameter                           |  |
| System   | Zeit             | Aktualisierungsinformationen aktualisieren 20.05.2021 9:14 O |  |
| <b>€</b> | Aktualisierungen | Aktualisierungsinformationen zurücksetzen                    |  |
| 8        | Backup           | Geräte                                                       |  |
| Module   | Version          | Konnektor Im                                                 |  |
|          |                  |                                                              |  |

Klicken Sie auf die Schaltfläche der gewünschten Aktualisierung unter Verfügbare Aktualisierungen (Version kann abweichen!) ...

| Home                | System           | A    | Konnektor                       | RU |
|---------------------|------------------|------|---------------------------------|----|
| Netzwerk            | <b>—</b>         |      | -                               |    |
| Prexis              | Allgemein        | Eins | Aktuelle Firmware-Version 3.5.2 |    |
| Disgnose            | Zertifikate      | Eins | Obersicht aktualisieren O       |    |
| System              | Zeit             | Aktı | Aktualisierung hochladen        |    |
|                     | Aktualisierungen | Aktı | Verfügbare Aktualisierungen     |    |
| <b>80</b><br>Module | Backup           | Gei  | Firmware-Version 4.1.3          |    |

... und anschließend auf Herunterladen ... .

| Home     | System    |      | Aktualisierung | RET I    |
|----------|-----------|------|----------------|----------|
| Netzwerk |           |      | - <u>(</u>     |          |
| Praxia   | Allgemein | Eins | Herunterladen  | <u>⊥</u> |
|          |           |      |                |          |

Die Plakette rechts zeigt an, dass die Aktualisierung heruntergeladen wird, der blaue Balken am unteren Rand zeigt den Fortschritt.

| System               | AI     | Konnektor                   |                  | READ   |
|----------------------|--------|-----------------------------|------------------|--------|
| Netzwerk (\$         |        | ( <del>(</del> )            |                  |        |
| Praxia Allgemein     | Eins . | Aktuelle Firmware-Version   |                  | 3.5.2  |
| Diegnose Zertifikate | Eins   | Übersicht aktualisieren     |                  | 0      |
| system Zeit          | Aktı   | Aktualisierung hochladen    |                  | >      |
| Aktualisierungen     | Akti   | Verfügbare Aktualisierungen |                  |        |
| Backup               | G ei 🗸 | Firmware-Version 4.1.3      | Wird heruntergel | aden > |
| Module               |        |                             |                  |        |

Die Dokumentations-Dateien für die entsprechende Aktualisierung

| Home                | System           | A             | Aktualisierung                                                                                                    |
|---------------------|------------------|---------------|----------------------------------------------------------------------------------------------------|
| <b>b</b><br>etzwerk |                  |               |                                                                                                    |
| <b>\$</b><br>Praxis | Allgemein        | lins          | Herunterladen 🔟                                                                                                    |
| gnose               | Zertifikate      | Eins          | Release Notes (Firmware-Group)                                                                                                    |
| rstern              | Zeit             | Auf           | Release der Version 5.1.2                                                                                                    |
| VPN                 | Aktualisierungen | Alle          | Release Notes (Aktualisierung)<br>Firmwarenelase für DYAPIus: Das Palese ist zusätzlich für die Offline Installation erhältlich unter https://www.securet.com/konnektor/? Bitte kontaktieren |
| 80<br>odule         | Backup           | Ger           | Sie ihren DVO für wichtige Informationen zur Installation der Offline-Version.                                                                                                    |
|                     | version          | Kon           | ID Update1625812246434_OPB                                                                                                    |
|                     |                  | Ten<br>3.8.   | Firmware-version 4.10.1<br>Erstellungsdatum 09.07.2021                                                                                                    |
|                     |                  | Terr          | Früheste Installation 20.08.2021                                                                                                    |
|                     |                  | Terr          | Späteste Installation 17.09.2021<br>Priorität Normal                                                                                                    |
|                     |                  | 3.7.:<br>Torr | Gesamtgröße 371.83 MB                                                                                                    |
| <u>्र</u> ्         |                  | Ten           | Dokumentations-Dateien                                                                                                    |
| iche                |                  | Terr          | /SECUN/secu_kon/Update1625812246434_OPB/secunet_Modularer_Konnektor_Release-                                                                                                    |
| utzer               |                  | Terr          | PTV4Plus - Dokumentation zum Firmwarerelease in Form eines ZIP-Archivs.                                                                                                    |

#### 1.5 Update planen

Das Ende des Downloads, zeigt die Plakette an. Klicken Sie auf die heruntergeladene Aktualisierung.

| System           | A                                                                        | Konnektor                                                                                                  | RUTO                                                                                                    |
|------------------|--------------------------------------------------------------------------|----------------------------------------------------------------------------------------------------|----------------------------------------------------------------------------------------------------|
| ━                |                                                                          | -©                                                                                                    |                                                                                                    |
| Allgemein        | Eins                                                                     | Aktuelle Firmware-Version                                                                                  | 3.5.2                                                                                                    |
| Zertifikate      | Eins                                                                     | Obersicht aktualisieren                                                                                    | 0                                                                                                    |
| Zeit             | Akti                                                                     | Aktualisierung hochladen                                                                                   | >                                                                                                    |
| Aktualisierungen | Aktı                                                                     | Verfügbare Aktualisierungen                                                                                |                                                                                                    |
| Backup           | Ga                                                                       | Firmware-Version 4.1.3                                                                                     | eruntergeladen                                                                                                    |
|                  | System<br>Allgemein<br>Zertifikate<br>Zeit<br>Aktualisierungen<br>Backup | System All<br>Constitution<br>Allgemein Eins<br>Zertifikate Eins<br>Zeit Aktualisierungen Aktu<br>Backup G | System       Al Konnektor         Image: System       Image: System         Allgemein       Ein: Aktuelle Firmware-Version         Zertifikate       Ein: Obersicht aktualisieren         Zeit       Aktuellisierung hochladen         Aktualisierungen       Akt         Backup       Gr |

Klicken Sie nun auf Aktualisierung einplanen/ändern... .

| Home   | System    | A | Aktualisierung<br>              | ****<br> |
|--------|-----------|---|---------------------------------|----------|
| Praxia | Allgemein | E | Aktualisierung einplanen/ändern | <u> </u> |

Sie können nun einstellen, wann das Update ausgeführt werden soll. Ein Zeitpunkt in der Vergangenheit führt zu einer sofortigen Aktualisierung. Sie können auch einen anderen Zeitpunkt einstellen, um die Aktualisierung zu einem von Ihnen festgelegten Zeitpunkt ausführen zu lassen. Nach Ihrer Einstellung klicken Sie bitte auf die Schaltfläche Übernehmen.

| Home           | System           | A    | Aktualisierung einplanen                                                                                                    | RUTTU |
|----------------|------------------|------|----------------------------------------------------------------------------------------------------|-------|
| ेक्र<br>tzwerk |                  |      | - <u>(X)</u>                                                                                                    |       |
| \$<br>naxia    | Allgemein        | Eins | Aktualisierung Update1615970949_OPB                                                                                                    |       |
|                | Zertifikate      | Eins | Gerät(e)                                                                                                    |       |
| nem)           | Zeit             | Akti | Konnektor                                                                                                    |       |
|                | Aktualisierungen | Akti |                                                                                                    |       |
| 8              | Backup           | Gei  | Zeitpunkt* 21.05.2021 09:05:05                                                                                                    | _ 🛛   |
| odule          | Version          |      | Wählen Sie den Zeitpunkt zur Installation der Aktualisierung. Ein Zeitpunkt in der Vergangenheit führt zur sofortigen* Installation.<br>*) Der Konnektor prüft minütlich nach eingeplanten Installationen, d.h. die Startverzögerung liegt bei höchstens einer Minute. |       |

Die Aktualisierung startet wenige Sekunden danach. Der Konnektor signalisiert den Fortschritt am oberen Bildschirmrand durch eine entsprechende Meldung sowie einem Blinken der Update LED.

| Home | System | X ▼ Konnektor meldet Die Aktualisierung des Konnektors wird gestartet.<br>AKTUAIISIERUNGEN | ~ |
|------|--------|--------------------------------------------------------------------------------------------|---|
|      |        |                                                                                            |   |

Nach der Aktualisierung startet der Konnektor selbständig neu.

| System      | <ul> <li>Konnektor meldet Installation des Updates erfolgt. Bitte verzichten Sie bis zum Neustart auf Änderungen der Konfiguration.</li> <li>Konnektor wird heruntergefahren.</li> </ul> |   |
|-------------|----------------------------------------------------------------------------------------------------|---|
| Home System | X ▼ Konnektor meldet Installation des Updates erfolgt. Bitte verzichten Sie bis zum Neustart auf Änderungen der Konfiguration.<br>Konnektor ist nicht erreichbar.                        | 2 |
| Hore System | X ▼ Konnektor meldet Konnektor-Update erfolgreich (neue Version: 4.1.3).<br>1 Konnektor vollständig gestartet.                                                                           |   |

Hinweis: Warten Sie unbedingt, bis der Konnektor den Neustart durchgeführt hat und trennen sie ihn während dieser Zeit nicht vom Strom!

# Die Aktualisierung der Firmware des secunet Konnektors ist damit abgeschlossen.

# 2 Einstellungen zur Aktualisierung des Kartenterminal

## 2.1 Admin Session einrichten für Kartenterminal Upgrades

Die Einrichtung einer "Admin Session" sollte erfolgen, damit auch Aktualisierungen für die Kartenterminals automatisch installiert werden können.

Admin Session für Kartenterminal korrekt eingerichtet und nicht eingerichtet (siehe Bild)

| Home          | System           | Aktualisierungen                                                  |                            | RUTT          |
|---------------|------------------|-------------------------------------------------------------------|----------------------------|---------------|
| Netzwerk      |                  |                                                                   |                            |               |
| <b>Praxis</b> | Allgemein        | Einstellungen                                                     |                            | >             |
| Diagnose      | Zertifikate      | –<br>Einsehbare Konfigurationsparameter                           |                            | ·<br>>        |
| System        | Zeit             | Auf Aktualisierungen in der TI (KSR) prüfen                       | 15.08.2022 11:35           | 0             |
|               | Aktualisierungen | <br>Alle Aktualisierungsinformationen zurücksetzen                |                            | Π             |
| 8             | Backup           | Geräte                                                            |                            |               |
| Module        | Version          | Konnektor                                                         | 4                          | >             |
|               |                  | Terminalgruppe: INGHC ORGA6100, Hardware: 1.2.0, Software:        | 1                          | >             |
|               |                  | 3.8.1<br>Terminal: ORGA6100-0241000000B396 (IP: 172.20.1.122)     |                            | <u> </u>      |
|               |                  |                                                                   |                            |               |
|               |                  | erminateruppe: mGHC ORGA6100, Hardware: 1.2.0, Software:<br>3.7.2 | 1                          | >             |
| _             |                  | Terminal: KT10 (IP: 172.20.1.123) Admin-S                         | lession nicht konfiguriert | $\rightarrow$ |

Klicken Sie im Hauptmenü auf die Schaltfläche Praxis und dann auf Terminals.

Es öffnet sich der Dialog Terminals mit der Übersicht der Geräte. Klicken Sie auf die Schaltfläche des Kartenterminal.

| Home Praxis          | Terminals                                                           | RUTE              |
|----------------------|---------------------------------------------------------------------|-------------------|
| Pradis<br>Karten     | Einstellungen                                                       | >                 |
| System Clientsysteme | Unterstützte Versionen                                              | 1.0.0             |
| Arbeitsplatze        | Service Discovery auslösen<br>                                      | +++               |
| Aufrufkontexte       | ST-1506-A12345678 172.20.1.102<br>-<br>Orga106-Secunet 172.20.1.106 | Verbunden AKTIV > |

#### ... dann auf Bearbeiten

| Home<br>Netzwerk | Praxis         | Τŧ    | Orga106-Secunet<br>⋲          | 2013 |
|------------------|----------------|-------|-------------------------------|------|
| Praxis           | Karten         | Eins  | Bearbeiten                    | >    |
| Diagnose         | Terminals      | Liste | Verbindungsdaten bearbeiten   | A    |
| System           | Clientsysteme  | Unt   | -<br>Terminal erneut auslesen | 0    |
|                  | Arbeitsplätze  | _     |                               |      |
| VPN              | Mandanten      | Serv  | Terminal deaktivieren         | 0    |
| Module           | Aufrufkontexte | Karl  | Anzeigename Orga106-Secunet   |      |

... bitte Passwort leer lassen (wenn nicht geändert), oder im Kartenterminal hinterlegtes Passwort eingeben "Administrator validieren" auf An und als letztes "Übernehmen" klicken.

| Home        | Praxis         | T€   | Orga106-Secunet bearbeiten                                                                                                    | RUTE |
|-------------|----------------|------|----------------------------------------------------------------------------------------------------|------|
| Netzwerk    | \$             |      |                                                                                                    |      |
| Praxis      | Karten         | Eins | Anzeigename Orga106-Secunet                                                                                                    |      |
| Diagnose    | Terminals      |      | Dieser Name wird zur Anzeige des Terminals in der Managementoberfläche benutzt. Lassen Sie das Feld leer um den im Terminal gepflegten Namen<br>wiederherzustellen. |      |
| System      | Clientsysteme  | Unt  | Administrator Benutzername* admin                                                                                                    |      |
| (ta)<br>≥≥N | Arbeitsplätze  |      | Das Einspielen von Softwareupdates in das Terminal erfordert eine Admin-Session. Die Zugangsdaten werden im Terminal selbst verwaltet.                              |      |
| (constants) | Mandanten      | Karl |                                                                                                    |      |
| Module      | Aufrufkontexte |      | Lassen Sie Passwort/PIN leer, um es nicht zu ändern.                                                                                                    |      |
|             |                | Org  | Administrator validieren                                                                                                    |      |
|             |                |      | Aktivieren Sie diese Option, um die Zugangsdaten des Terminal-Admininistrators zu validieren. Beachten Sie folgende Hinweise:                                       | _    |

Für genau Konfiguration der Admin Session im Kartenterminal, benutzen Sie bitte das entsprechende Handbuch.

Bitte achten Sie darauf, dass der **"Automatischer Download**" und **"Automatische Installation**" aktiv ist! Dann erfolgt ein automatisches Upgrade der Kartenterminals, nach den Vorgaben, die Sie eingestellt haben. Nach Änderungen bitte "Übernehmen" klicken (Häkchen).

| Home       | System           | A    | Einstellungen                                                                                                    |
|------------|------------------|------|----------------------------------------------------------------------------------------------------|
| Netzwerk   |                  |      | $\otimes$ $\bigcirc$                                                                                                    |
| Praxis     | Allgemein        | Eins | Automatische Prüfung                                                                                                    |
| Diagnose   | Zertifikate      |      | Wenn aktiviert, wird automatisch nach verfügbaren Aktualisierungen geprüft.<br>Standard: aktiviert                                                                                                    |
| System     | Zeit             | Auf. | Automatischer Download                                                                                                    |
| (1)<br>VPN | Aktualisierungen | Alle | Sofern "Automatische Prüfung" aktiviert ist: Wenn aktiviert, werden verfügbare Aktualisierungen automatisch heruntergeladen.<br>Standard: aktiviert                                                                                                    |
|            | Backup           | Ger  | Automatische Installation                                                                                                    |
| Module     | Version          | Kon  | Wenn aktiviert, werden heruntergeladene Aktualisierungen automatisch installiert. Wenn Aktualisierungen vollautomatisch installiert werden sollen, müssen<br>"Automatische Prüfung" und "Automatischer Download" ebenso aktiviert sein. Für Kartenterminals muss die "Automatische Aktualiserung" (Standard: aktiviert)<br>jeweils einzeln unter "Praxis / Terminals / Terminal / Bearbeiten" eingestellt werden.<br>Standard: aktiviert |
|            |                  | 3.8. | Frühester Zeitpunkt für den Beginn der automatischen Aktualisierung Späteste Installation 🗸                                                                                                    |
|            |                  |      | Jedes Update-Paket deklariert ein frühest- bzw. spätestmögliches Aktualisierungsdatum. Wählen Sie aus, ob der Konnektor in der frühen oder der späten Welle<br>aktualisiert werden soll.<br>Standard: Späteste Installation                                                                                                    |
|            |                  | 3.7. | Wochentag Montag                                                                                                    |
| <u> </u>   |                  |      | Wochentag, an dem bzw. denen heruntergeladene Aktualisierungen automatisch installiert werden. Standard: Montag                                                                                                    |
| Suche      |                  | Terr | Uhrzeit (UTC) 01:00                                                                                                    |
| Benutzer   |                  | Terr | Uhrzeit (hh:mm), an dem heruntergeladene Aktualisierungen automatisch installiert werden. Achtung: Die Eingabe der Uhrzeit erfolgt für UTC/GMT, was<br>überraschende Folgen haben kann. Z.B. wird aus der Eingabe _01:00" effektiv für Deutschland im Winter _02:00", im Sommer aber _03:00".                                                                                                    |